|        |                                                                                                    | /A                                                                                                    |                                                                                                    |                                               |                                                                                                    |                                                                                                    |                                                                                                    |                                                                                                    |                                                               |
|--------|----------------------------------------------------------------------------------------------------|----------------------------------------------------------------------------------------------------|----------------------------------------------------------------------------------------------------|-----------------------------------------------|----------------------------------------------------------------------------------------------------|----------------------------------------------------------------------------------------------------|----------------------------------------------------------------------------------------------------|----------------------------------------------------------------------------------------------------|---------------------------------------------------------------|
|        |                                                                                                    |                                                                                                    | 5.2 ASEL                                                                                                    |                                               |                                                                                                    |                                                                                                    |                                                                                                    |                                                                                                    | Specification Item                                            |
|        | Applicable                                                                                                    | to Fieldbus                                                                                                    |                                                                                                    | AS                                            | $\underline{SEL} - \underline{C} - \underline{2} - \underline{30A}$                                                                                                    | $-\overline{30AB} - \overline{DV}$                                                                                                    | $-\underline{0} - \underline{0}$                                                                                                    |                                                                                                    |                                                               |
|        |                                                                                                    |                                                                                                    |                                                                                                    | و                                             | 9 8 8 9                                                                                                    | 0 0                                                                                                    | 66                                                                                                    |                                                                                                    |                                                               |
| I      | Quality and Innovation                                                                                                    |                                                                                                    | Model table                                                                                                    | 3                                             | A Dataila of avia 4-                                                                                                    | vic 2                                                                                                    |                                                                                                    |                                                                                                    | Avic Control Suctor                                           |
|        |                                                                                                    |                                                                                                    | U U U                                                                                                    |                                               | Details of axis 1 to a                                                                                                    | XIS Z<br>High Low Powe                                                                                                    | e e                                                                                                    | VO Elat Power                                                                                                    | Freeder DCA                                                   |
|        | PSEL ASEL                                                                                                    |                                                                                                    | Series Controller Num                                                                                                    | nber Motor                                    | Encoder Brake Home                                                                                                    | Accel/Decel consumption                                                                                                    | on Standard I/C                                                                                                    | C cable supply                                                                                                    |                                                               |
|        |                                                                                                    |                                                                                                    | Type                                                                                                    | output                                        | iype Celisor                                                                                                    | Туре Туре                                                                                                    |                                                                                                    | length voltage                                                                                                    |                                                               |
|        | First Clar Quide Oswarth                                                                                                    | 1242                                                                                                    | с                                                                                                    | 2 (2W)                                        | Not                                                                                                    | Not Not<br>Specified Specified                                                                                                    | DV (DeviceNet Cor<br>Specification                                                                                                    | nnection<br>ons)                                                                                                    |                                                               |
|        | FIRST Step Guide Seventh E                                                                                                    | altion                                                                                                    | (Standard 1                                                                                                    | 5 (5W)                                        | I Not Specified<br>(Incremen Specified (w/o home                                                                                                    | (Standard (Standard                                                                                                    | CC (CC-Link Con                                                                                                    | nection                                                                                                    |                                                               |
| 요문     | · · · · · · · · · · · · · · · · · · ·                                                                                                    |                                                                                                    | ASEI Type) (1-a)                                                                                                    | axis) 10 (10W)<br>20S                         | tal) (w/o brake) sensor)                                                                                                    | Type) Type)                                                                                                    | Specification<br>PR (PROFIBUS                                                                                                    | ons) 0: 0:                                                                                                    | RCL RAIL, SAIL,                                               |
| 5-E    | Thank you for purchasing our product.                                                                                                    |                                                                                                    | CS (2 m)                                                                                                    | 2 (20W <sup>Note 1</sup> )                    | A B B                                                                                                    | HA LA                                                                                                    | Connectio                                                                                                    | on None 24V DC                                                                                                    | , SA4L, SM4L                                                  |
| A 48   | Make sure to read the Safety Guide and detailed Instruction Manual as well as this First Step G                                                                                                    | uide to ensure correct use.                                                                                                    | (Standard                                                                                                    | 20 (20W)                                      | (Absolute) (w/ brake) (Home                                                                                                    | (High (Power                                                                                                    | Specification                                                                                                    | ons)                                                                                                    | RAZL, SAZL,<br>RASI SASI                                      |
|        | This Instruction Manual is original.                                                                                                    |                                                                                                    | Type)                                                                                                    | 30 (30VV)                                     | Sensor)                                                                                                    | Type) Type)                                                                                                    | Connection Specifi                                                                                                    | ications)                                                                                                    | RA3L SA3L                                                     |
|        | $\Lambda$ Warning · Read the instruction manual carefully and follow the instruction manual when h                                                                                                    | andling this equipment                                                                                                    | Note 1 For RCA-RA3C                                                                                                    | C/RA3D/RA3R/R                                 | RGS3C/RGS3D/RGD3C/RGD                                                                                                    | 3D and RCA2-SA4C/TA                                                                                                    | 5C the motor type                                                                                                    | should be 20S                                                                                                    |                                                               |
|        | Please downloaded the user's manual from our website.                                                                                                    | and ing this equipment.                                                                                                    |                                                                                                    |                                               |                                                                                                    |                                                                                                    | too, the motor type t                                                                                                    | Silodia De 200.                                                                                                    | Battery for Backup                                            |
|        | You can download it free of change. User registration is required for first tim                                                                                                    | e users.                                                                                                    |                                                                                                    |                                               | <b>Basic Sne</b>                                                                                                    | cifications                                                                                                    |                                                                                                    |                                                                                                    | ,                                                             |
|        | URL:www.iai-robot.co.jp/data_dl/CAD_MANUAL/                                                                                                    | product is installed so                                                                                                    |                                                                                                    |                                               | Busic opc                                                                                                    | omouton                                                                                                    |                                                                                                    |                                                                                                    | Program language                                              |
|        | that it can be checked at all times, or display it on your computer, tablet term                                                                                                    | inal, etc. so that you can                                                                                                    | DSEL Specificati                                                                                                    | tions                                         |                                                                                                    |                                                                                                    |                                                                                                    |                                                                                                    | Max Number of program steps                                   |
|        | check it immediately.                                                                                                    |                                                                                                    | Specification                                                                                                    | n Itom                                        | Single Avia                                                                                                    | Туро                                                                                                    | 2 /                                                                                                    | vic Type                                                                                                    | Max. Number of position                                       |
|        | If you need a bound copy of the instruction manual, order it from the nearest                                                                                                    | sales office listed in the                                                                                                    | Centrel Bower Course                                                                                                    |                                               | Single-Axis                                                                                                    | туре                                                                                                    | Z-A.                                                                                                    | xis Type                                                                                                    | Max. Number of programs                                       |
|        | First Step Guide of at the end of the instruction manual. It will be provided to                                                                                                    | r a lee.                                                                                                    | Control Power Source                                                                                                    |                                               | 24V DC ±10%                                                                                                    |                                                                                                    |                                                                                                    |                                                                                                    | Max. Number of programs                                       |
|        | Using or copying all or part of this Instruction Manual without permission is prohibited.                                                                                                    |                                                                                                    | Motor Power Source                                                                                                    | e voltage                                     | 24V DC ±10%                                                                                                    |                                                                                                    |                                                                                                    |                                                                                                    | Data storage device                                           |
|        | • The company names, names of products and trademarks of each company shown in the s                                                                                                    | entences are registered                                                                                                    | Control Power Capa                                                                                                    | acity                                         | 1.2A                                                                                                    | A A A A A A A A A A A A A A A A A A A                                                                                                    |                                                                                                    | A A A A A A A A A A A A A A A A A A A                                                                                                    | Data storage device                                           |
|        | trademarks.                                                                                                    |                                                                                                    | Motor Power Actua                                                                                                    | lator                                         | Rated                                                                                                    | MAX. Note 2                                                                                                    | Rated                                                                                                    | MAX. Note 2                                                                                                    |                                                               |
|        |                                                                                                    |                                                                                                    | Capacity role 20, 2                                                                                                    | 28P, 28SP                                     | 0.4A                                                                                                    |                                                                                                    | 0.8A                                                                                                    |                                                                                                    | Serial Communication Interface                                |
|        | Draduat Chack                                                                                                    |                                                                                                    | Moto                                                                                                    |                                               | 4.04                                                                                                    | 2.0A                                                                                                    | 0.44                                                                                                    | 4.0A                                                                                                    | LISB Interface                                                |
|        | Product Grieck                                                                                                    |                                                                                                    | 35, 4                                                                                                    | +2, 30P WOLOF                                 | 1.2A                                                                                                    |                                                                                                    | 2.4A                                                                                                    |                                                                                                    |                                                               |
| т      | e standard configuration of this product is comprised of the following parts                                                                                                    |                                                                                                    | Heat Generation                                                                                                    | toff Durah 11                                 | 14.4VV                                                                                                    |                                                                                                    |                                                                                                    |                                                                                                    | Communication RS232C                                          |
| ļf     | you find any fault in the contained model or any missing parts. contact IAI or our                                                                                                    | distributor.                                                                                                    | Iransient Power Cut                                                                                                    | uon Durabirity                                |                                                                                                    |                                                                                                    |                                                                                                    |                                                                                                    | cable length USB                                              |
| 1      | Parts                                                                                                    |                                                                                                    | Insulation Resistance                                                                                                    | <i>.</i>                                      | DUV DC 10MΩ or more                                                                                                    |                                                                                                    |                                                                                                    |                                                                                                    | - Fieldbus Port                                               |
|        | No. Part Name Model                                                                                                    | Reference                                                                                                    | Insulation Strength                                                                                                    |                                               | DUUV AC for 1min (Betwee                                                                                                    | en all power terminal                                                                                                    | s and ⊢G)                                                                                                    |                                                                                                    | -                                                             |
|        | 1 Controller Main Body Refer to "How to read the model plate", "How to                                                                                                    |                                                                                                    | Axis Control System                                                                                                    | า                                             | AC Full-digital Servo                                                                                                    |                                                                                                    |                                                                                                    |                                                                                                    | -                                                             |
|        | read the model of the controller"                                                                                                    |                                                                                                    | Encoder Resolution                                                                                                    |                                               | 800Pulse/rev                                                                                                    |                                                                                                    |                                                                                                    |                                                                                                    | System I/O                                                    |
| A      | cessories                                                                                                    |                                                                                                    | Battery for Backup                                                                                                    |                                               | For System Memory Backu                                                                                                    | up : Manufactured by                                                                                                    | our company AB-5                                                                                                    | o (Option)                                                                                                    | Protective functions                                          |
|        | DeviceNet Type SMSTB2.5/5-ST-5.08AU                                                                                                    |                                                                                                    | Program language                                                                                                    |                                               | Super SEL language                                                                                                    |                                                                                                    |                                                                                                    |                                                                                                    | ╡ └────                                                       |
|        | 2 Fieldbus CC-Link Type (Supplier : PHOENIX CONTACT)                                                                                                    |                                                                                                    | Max. Number of proc                                                                                                    | gram steps                                    | 2000 steps                                                                                                    |                                                                                                    |                                                                                                    |                                                                                                    | Drive-source cutoff method                                    |
|        | Connector PROFIBUS-DP Type 9-pin D-sub (female) connector.                                                                                                    |                                                                                                    | Max. Number of posi                                                                                                    | sition                                        | 1500 positions                                                                                                    |                                                                                                    |                                                                                                    |                                                                                                    | Ambient air temperature                                       |
|        | EtherNet/IP Type Ethernet straight cable (category 5e or above)                                                                                                    |                                                                                                    | Max. Number of proc                                                                                                    | ograms                                        | 64 programs                                                                                                    |                                                                                                    |                                                                                                    |                                                                                                    | Ambient humidity                                              |
|        | Eieldbus                                                                                                    | 121Ω±1%, 1/4W                                                                                                    | Max. Number of multit                                                                                                    | itask programs                                | 8 programs                                                                                                    |                                                                                                    |                                                                                                    |                                                                                                    | Ambient environment                                           |
|        | 3 Terminal CC-Link Type 130Ω1/2W, 110Ω1/2W enclosed one unit each                                                                                                    |                                                                                                    | Data storage device                                                                                                    | •                                             | Flash ROM + SRAM batter                                                                                                    | y backup (Option)                                                                                                    |                                                                                                    |                                                                                                    | E Ambient storage temperatur                                  |
|        | Resistance PROFIBUS-DP Type Installed if this is the end of the network                                                                                                    | $220\Omega 1/4W \times 1, 390\Omega 1/4W \times 1$                                                                                                    | Data input method                                                                                                    |                                               | Teaching pendant or PC so                                                                                                    | oftware                                                                                                    |                                                                                                    |                                                                                                    | Ambient storage humidity                                      |
| _      | EtherNet/IP Type Not necessary                                                                                                    |                                                                                                    | Serial Communication                                                                                                    | on Interface                                  | RS232C : 1CH · · Dedicate                                                                                                    | ed protocol (at AUTO                                                                                                    | Mode) or for conne                                                                                                    | ection to PC software                                                                                                    | Vibration strength                                            |
| -      | 4 Motor Power Supply Plug                                                                                                    |                                                                                                    | USB Interface                                                                                                    |                                               | 1CH (B Connector) · · Dedi                                                                                                    | cated protocol (at AU                                                                                                    | TO Mode) or for cor                                                                                                    | nnection to PC software                                                                                                    |                                                               |
| _      | 5 System I/O Plug                                                                                                    |                                                                                                    | Communication F                                                                                                    | RS232C                                        | 15m or less                                                                                                    |                                                                                                    |                                                                                                    |                                                                                                    | Impact                                                        |
| F      | o         Fillst Step Guide         MEU263           7         Safaty Quide         M0404                                                                                                    |                                                                                                    | cable length                                                                                                    | USB                                           | 5m or less                                                                                                    |                                                                                                    |                                                                                                    |                                                                                                    | Protection class                                              |
| L      | / Salety Guide MU194                                                                                                    |                                                                                                    | Fieldbus Port                                                                                                    |                                               | 1 channel Complying with                                                                                                    | the standards for ea                                                                                                    | ch field bus (Refer                                                                                                    | to the Wiring diagram                                                                                                    | Cooling method                                                |
| 2      | Teaching Tool (to be purchased separately)                                                                                                    |                                                                                                    |                                                                                                    |                                               | for the connect                                                                                                    | or).                                                                                                    | ,<br>                                                                                                    |                                                                                                    | Weight                                                        |
|        | A teaching tool such as PC software is necessary to perform commissioning of                                                                                                    | this product.                                                                                                    |                                                                                                    |                                               | Either of DeviceNet / CC-L                                                                                                    | ink / PROFIBUS-DP                                                                                                    | / EtherNet/IP                                                                                                    |                                                                                                    | External dimensions                                           |
|        | Any of the following teaching tools may be used.                                                                                                    | Model                                                                                                    | System I/O                                                                                                    |                                               | Emergency-stop input, safe                                                                                                    | ety gate input                                                                                                    |                                                                                                    |                                                                                                    | _                                                             |
| H      | A DC Software (with DS222C coble + Emergency Star, Davi)                                                                                                    |                                                                                                    | Protective functions                                                                                                    |                                               | Overvoltage, motor over cu                                                                                                    | urrent, motor overload                                                                                                    | l, driver temperatu                                                                                                    | re error, and Encoder                                                                                                    | Note 1 Inrush current of the c                                |
| ⊢      | PC Software (with LISB converter adapter + DS232C coble + Emergency Star Dav)                                                                                                    |                                                                                                    |                                                                                                    |                                               | enor etc.                                                                                                    |                                                                                                    |                                                                                                    |                                                                                                    | is about 30.0A for 5ms                                        |
| ⊢      | PC Software (with the cable complying with Safety Cotegory Class 4 specifications                                                                                                    |                                                                                                    | Drive-source cutoff n                                                                                                    |                                               | Internal Kelay                                                                                                    |                                                                                                    |                                                                                                    |                                                                                                    | Note 2 It is the maximum curr                                 |
|        | 3 + Emergency Stop Box)                                                                                                    | IA-101-XA-MW                                                                                                    | Ambient air temp                                                                                                    | perature                                      | 0 to +40°C                                                                                                    |                                                                                                    |                                                                                                    |                                                                                                    | Note 3 The current reaches it                                 |
|        | 4 Teaching Pendant                                                                                                    | SEL-T                                                                                                    | Ambient humidity                                                                                                    | ty                                            | 10 to 95%RH (non-conden                                                                                                    | sing)                                                                                                    |                                                                                                    |                                                                                                    | - servo-motor turning O                                       |
|        | 5 Teaching Pendant (with deadman switch)                                                                                                    | SEL-TD                                                                                                    | Ambient environ                                                                                                    | nment                                         | Free of corrosive gases, es                                                                                                    | specially, no excessiv                                                                                                    | e dust                                                                                                    |                                                                                                    | (Normal: Approx. 1 to                                         |
|        | 6 Teaching Pendant (with deadman switch + TP Adapter (IA-LB-TG))                                                                                                    | SEL-TG                                                                                                    | E Ambient storage t                                                                                                    | temperature                                   | –25 to 70°C, batteries (opti-                                                                                                    | ion) excluded                                                                                                    |                                                                                                    |                                                                                                    |                                                               |
|        | 7 Teaching Pendant                                                                                                    | IA-T-X                                                                                                    | - Ambient storage                                                                                                    | e humidity                                    | 10 to 95%RH (non-conden                                                                                                    | sing)                                                                                                    |                                                                                                    |                                                                                                    |                                                               |
| Γ      | 8 Teaching Pendant (with deadman switch)                                                                                                    | IA-T-XD                                                                                                    | ы́ Vibration strengt                                                                                                    | th                                            | XYZ directions 10 to 57Hz                                                                                                    | Pulsating amplitude 0.                                                                                                    | 035mm (continuous                                                                                                    | s) 0.075mm (intermitten                                                                                                    | .)                                                            |
| 3      | Instruction Manuals related to this product                                                                                                    |                                                                                                    |                                                                                                    |                                               | 57 to 150H                                                                                                    | z 4.9m/s <sup>2</sup> (continuo                                                                                                    | us) 9.8m/s <sup>2</sup> (inter                                                                                                    | rmittent)                                                                                                    | -                                                             |
| Ĕ      | No. Part Name                                                                                                    | Manual No.                                                                                                    | Impact                                                                                                    |                                               | 147mm/s <sup>2</sup> , 11ms Semi-si                                                                                                    | ne wave pulse three                                                                                                    | times to each of the                                                                                                    | e directions X, Y and Z                                                                                                    | -                                                             |
|        | 1 PSEL Controller Instruction Manual                                                                                                    | ME0172                                                                                                    | Protection class                                                                                                    |                                               | IP20                                                                                                    |                                                                                                    |                                                                                                    |                                                                                                    |                                                               |
|        | 2 ASEL Controller Instruction Manual                                                                                                    | ME0165                                                                                                    | Cooling method                                                                                                    |                                               | Natural Air Cooling                                                                                                    |                                                                                                    |                                                                                                    |                                                                                                    | 4                                                             |
| F      | 3 PC Software IA-101-X-MW/IA-101-X-USBMW                                                                                                    | ME0154                                                                                                    | Weight                                                                                                    |                                               | 440g                                                                                                    |                                                                                                    |                                                                                                    |                                                                                                    | 4                                                             |
| F      | 4 Teaching Pendant SEL-T/TD/TG                                                                                                    | ME0183                                                                                                    | External dimensions                                                                                                    | 6                                             | (Refer to External Dimensi                                                                                                    | ons Section)                                                                                                    |                                                                                                    |                                                                                                    | ]                                                             |
|        | 5 Teaching Pendant IA-T-X/XD                                                                                                    | ME0160                                                                                                    |                                                                                                    |                                               |                                                                                                    |                                                                                                    |                                                                                                    | Γ                                                                                                    | ٦                                                             |
|        | 6 DeviceNet Instruction Manual                                                                                                    | ME0124                                                                                                    | Note 1 Inrush curr                                                                                                    | rent of the cont                              | rol power when the power i                                                                                                    | s turned ON, is about                                                                                                    |                                                                                                    | Select a +24V DC                                                                                                    |                                                               |
| F      | 7 CC-Link Instruction Manual                                                                                                    | ME0123                                                                                                    | 30.0A for 5                                                                                                    | oms both for sir                              | ngle axis type and 2-axis type                                                                                                    | De.                                                                                                    |                                                                                                    | power supply                                                                                                    |                                                               |
| F      | 8 PROFIBUS-DP Instruction Manual                                                                                                    | ME0153                                                                                                    | Note 2 After the se                                                                                                    | ervo-motor is tu                              | urried UN, the excitation de                                                                                                    | tection operation is                                                                                                    | hal                                                                                                    | preferably offering                                                                                                    |                                                               |
| F      | 9 EtherNet/IP Instruction Manual                                                                                                    | ME0308                                                                                                    | case, the c                                                                                                    | current become                                | es maximum (About 100ms)                                                                                                    |                                                                                                    |                                                                                                    | "peak load                                                                                                    |                                                               |
| ⊿      | How to read the model plate                                                                                                    |                                                                                                    | However, a                                                                                                    | after the motor                               | driving power is turned OFI                                                                                                    | F, when the motor driv                                                                                                    | ving  /                                                                                                    | support, or one<br>with sufficient                                                                                                    |                                                               |
| 4      | Model — MODEL PSEL-C-2-42PI-42PI-D                                                                                                    | <b>V</b> -2-0                                                                                                    | power is tu                                                                                                    | urned ON again                                | n, about 6.0A of current pas                                                                                                    | ses for single axis typ                                                                                                    | <u>e</u>                                                                                                    | inrush capacity                                                                                                    |                                                               |
|        | Seriel number SERIAL No. 600117538                                                                                                    | MADE IN JAPAN                                                                                                    | and 12.0A                                                                                                    | of current for 2                              | 2-axis type. (for approx. 1 to                                                                                                    | 2ms)                                                                                                    |                                                                                                    |                                                                                                    | J I UL                                                        |
| -      |                                                                                                    |                                                                                                    | ASEL Specificati                                                                                                    | tions                                         |                                                                                                    |                                                                                                    | —                                                                                                    |                                                                                                    | ·                                                             |
| 5      | How to read the model of the controller                                                                                                    |                                                                                                    | Specificatio                                                                                                    | on Item                                       | Single-Axis                                                                                                    | Туре                                                                                                    | 2-Ax                                                                                                    | kis Type                                                                                                    |                                                               |
|        |                                                                                                    |                                                                                                    | Control Power Source                                                                                                    | ce Voltage                                    | 24V DC ±10%                                                                                                    |                                                                                                    |                                                                                                    |                                                                                                    | ]                                                             |
|        | PSEL - C - Z - ZUPI - ZUPIB - DV - 0 - 0 - AB                                                                                                    | <u>U</u> – <u>H</u>                                                                                                    | Motor Power Source                                                                                                    | e Voltage                                     | 24V DC ±10%                                                                                                    |                                                                                                    |                                                                                                    |                                                                                                    | 1                                                             |
|        |                                                                                                    |                                                                                                    | Control Power Cana                                                                                                    | acity                                         | 1.2A                                                                                                    |                                                                                                    |                                                                                                    |                                                                                                    | 1                                                             |
| _      |                                                                                                    | • •                                                                                                    |                                                                                                    |                                               | Standard Type /                                                                                                    | Low Power                                                                                                    | Standard Type /                                                                                                    | Law Dawar                                                                                                    | 1                                                             |
| M      | del table                                                                                                    | <b>9</b>                                                                                                    | Motor                                                                                                    |                                               |                                                                                                    |                                                                                                    |                                                                                                    |                                                                                                    |                                                               |
| M      | 0     2     3     4     5     6     7     6       odel table     0     0     0     0     0     0     0                                                                                                    | 0<br>0<br>0                                                                                                    | Motor<br>Power Actuator                                                                                                    |                                               | High Accel/Decel Type (                                                                                                    | Consumption Type                                                                                                    | ligh Accel/Decel Tvo                                                                                                    | e Consumption Type                                                                                                    |                                                               |
| M      | 0         0         0         0         0         0         0         0         0         0         0         0         0         0         0         0         0         0         0         0         0         0         0         0         0         0         0         0         0         0         0         0         0         0         0         0         0         0         0         0         0         0         0         0         0         0         0         0         0         0         0         0         0         0         0         0         0         0         0         0         0         0         0         0         0         0         0         0         0         0         0         0         0         0         0         0         0         0         0         0         0         0         0         0         0         0         0         0         0         0         0         0         0         0         0         0         0         0         0         0         0         0         0         0         0         0         0                                                                                                            | Image: Symple     Image: High       Power-     Simple                                                                                                    | Motor<br>Power Actuator<br>Capacity                                                                                                    |                                               | High Accel/Decel Type C                                                                                                    | Consumption Type H                                                                                                    | ligh Accel/Decel Type<br>Rated MAX Note                                                                                                    | e Consumption Type                                                                                                    | -                                                             |
| M      | Image: Controller Type     Number Motor Size     Encod er type     Brake     Standard I/O     I/O Flat                                                                                                    | Image: Simple supply absolute         Image: High Acceleration Transportable                                                                                                    | Mote 1                                                                                                    |                                               | High Accel/Decel Type C<br>Rated MAX. Note 2<br>1.3A 4 4A                                                                                                    | Consumption Type H<br>Rated MAX. Note 3                                                                                                    | Rated         MAX.         Note           2.6A         8.84                                                                                                    | e Consumption Type <sup>12</sup> Rated MAX. Note: 2.6A 5.0A                                                                                                    |                                                               |
| M      | Image: Controller Type     Number Motor Size     Encod er type     Brake     Standard I/O     I/O Flat                                                                                                    | Image: Simple voltage         Image: Simple absolute transportable transportable transportable                                                                                                    | Motor<br>Power<br>Capacity<br>Note 1                                                                                                    | [Model code                                   | High Accel/Decel Type C<br>Rated MAX. Note 2<br>1.3A 4.4A                                                                                                    | Consumption Type  -<br>Rated MAX. Note 3<br>1.3A 2.5A                                                                                                    | Rated         MAX.         Note           2.6A         8.8A                                                                                                    | Consumption Type     Consumption Type     Z.6A 5.0A                                                                                                    |                                                               |
| M      | Image: Controller Type     Number Motor Size     Encod er type     Brake     Standard I/O     Image: Controller Connection       C     20P (20 DSize)     Not     DV (DeviceNet Connection)                                                                                                    | O     O     O | Motor Power<br>Capacity<br>Note 1<br>20W []<br>20W []<br>20W []<br>20W []                                                                                                    | [Model code<br>: 20]                          | High Accel/Decel Type         C           Rated         MAX. Note 2           1.3A         4.4A           1.3A         4.4A                                                                                                    | Low Fower         F           Consumption Type         F           Rated         MAX. Note 3           1.3A         2.5A           1.3A         2.5A                                                                                                    | Rated         MAX.         Note           2.6A         8.8A           2.6A         8.8A                                                                                                    | Consumption Type           2         Rated         MAX. Note:           2.6A         5.0A           2.6A         5.0A                                                                                                    |                                                               |
| S      | Image: Controller Type     Number of axes     Controller of axes     Motor Size     Encod<br>er type     Brake     Standard I/O<br>Specified     Image: Operation of a control operation of a control operation operation oper | O         O           Power-<br>supply<br>voltage         Simple<br>absolute<br>unit         High<br>Acceleration<br>Transportable<br>Type           Not<br>Specified         Not Specified<br>(Standard)                                                                                                    | Motor<br>Power<br>Capacity<br>Note 1<br>Actuator<br>20W [<br>20W [<br>mark:<br>2 30W                                                                                                    | [Model code<br>: 20]                          | High Accel/Decel Type         C           Rated         MAX. Note 2           1.3A         4.4A           1.3A         4.4A           1.3A         4.4A                                                                                                    | Low Fower         Automatic         Fill           Consumption Type         F         F           Rated         MAX. Note 3         1.3A         2.5A           1.3A         2.5A         1.3A         2.5A           1.3A         2.5A         1.3A         2.5A | ligh Accel/Decel Type       Rated     MAX. Note       2.6A     8.8A       2.6A     8.8A       2.6A     8.8A                                                                                                    | e Consumption Type<br><sup>22</sup> Rated MAX. Note:<br>2.6A 5.0A<br>2.6A 5.0A<br>2.6A 4.4A                                                                                                    |                                                               |
| M<br>S | Image: Controller Type     Number of axes     O Details of axis 1 to axis 2     Image: Controller Type     Number of axes       Controller Type     Number of axes     Motor Size     Encod of type     Brake     Standard I/O     I/O Flat cable       Controller Type     Number of axes     Motor Size     Encod of type     Brake     Standard I/O     I/O Flat cable       Sec. [1 (Standard Type)     1     20P (20 ::Size) 28SP (28 ::Size) 28SP (28 ::Size) (Increm: (wio brake))     Not Specifications)     CC (CC-Link Connection Specifications)       SEL     (1-axis)     (For RCP2- RA3C) (Increm: (wio brake))     DP (DECEUBLIS DO Connection S)     0 : None                                                                                                    | O     O     O | Motor<br>Power<br>Capacity<br>Note 1<br>Actuator<br>20W [<br>20W [<br>mark:<br>30W<br>20W [<br>20W [                                                                                                    | [Model code<br>: 20]                          | High Accel/Decel Type         C           Rated         MAX. Note 2           1.3A         4.4A           1.3A         4.4A           1.3A         4.0A                                                                                                    | Lonsumption Type         H           Rated         MAX.         Note3           1.3A         2.5A         1.3A           1.3A         2.2A         1.3A                                                                                                    | Iigh Accel/Decel Type       Rated     MAX. Note       2.6A     8.8A       2.6A     8.8A       2.6A     8.8A                                                                                                    | Consumption Type           2         Rated         MAX. Note:           2         2.6A         5.0A           2.6A         5.0A           2.6A         4.4A                                                                |                                                               |
| M<br>S | Image: Controller Type     Number of axes     O Details of axis 1 to axis 2     Image: Controller of axes     Number of axes     Image: Controller of axes     Number of axes     Image: Controller of axes     Not of size     Encod of type     Brake     Standard V/O     I/O Flat cable length       SEL     C     1     20P (20 \size) 28SP (28 \size) 28SP (28 \size) 28SP                                                                                                    | O     O     O | Motor<br>Power<br>Capacity<br>Note 1<br>Actuator<br>20W [<br>Wark:<br>30W<br>20W [<br>Wark:<br>20W [                                                                                                    | [Model code<br>: 20]<br>[Model code<br>: 20S] | High Accel/Decel Type         C           Rated         MAX. Note 2           1.3A         4.4A           1.3A         4.4A           1.3A         4.4A           1.3A         4.0A           1.7A         5.1A                                                                                     | Consumption Type         F           Rated         MAX. Note 3           1.3A         2.5A           1.3A         2.5A           1.3A         2.5A           1.3A         2.2A           1.3A         3.4A                                                        | Rated         MAX.           2.6A         8.8A           2.6A         8.8A           2.6A         8.0A           3.4A         10.2A                                                                                                    | Low Power         Accession Type           e Consumption Type         2           Rated         MAX. Note:           2.6A         5.0A           2.6A         5.0A           2.6A         4.4A           3.4A         6.8A | * The dimensions are f                                        |
| M<br>S | Image: Controller Type     Number of axes     O Details of axis 1 to axis 2     O     O       Controller Type     Number of axes     Motor Size     Encod<br>er type     Brake     Standard I/O     I/O Flat<br>cable<br>length       SEL     CS<br>(Standard<br>Type)     1<br>(1-axis)<br>(2-axis)     20P (20 - Size)<br>28P (28 - Size)<br>28P (28 - Size)     1<br>(Increm<br>entail)     Not<br>Specifications)     DV (DeviceNet Connection<br>Specifications)       SEL     CS<br>(Standard<br>Type)     20P (20 - Size)<br>28P (28 - Size)     1<br>(Increm<br>entail)     Not<br>Specifications)     DV (DeviceNet Connection<br>Specifications)       SEL     CS<br>(Standard<br>Type)     20P (20 - Size)<br>28P (28 - Size)     1<br>(Increm<br>entail)     Not<br>Specifications)     DV (DeviceNet Connection<br>Specifications)       SEC     CS<br>(Standard<br>Type)     20P (20 - Size)<br>28P (28 - Size)     0<br>(w) brake)     Not<br>Specifications)     0<br>(W brake)                                                                                                    | Image: Constraint of the synthesis of the synthesis of the synthesyntemes of the synthesis of the synthesis of the synt                   | Motor<br>Power<br>Capacity<br>Note 1<br>Actuator<br>20W [<br>20W [<br>20W [<br>20W [<br>20W [<br>mark:<br>30W<br>mark:<br>22W                                                                                                    | [Model code<br>: 20]<br>[Model code<br>: 20S] | High Accel/Decel Type         C           Rated         MAX. Note 2           1.3A         4.4A           1.3A         4.4A           1.3A         4.4A           1.3A         4.0A           1.7A         5.1A           0.8A         4.6A                                                         | Consumption Type         F           Rated         MAX. Note 3           1.3A         2.5A           1.3A         2.5A           1.3A         2.2A           1.7A         3.4A                                                                                    | Statual Type           ligh Accel/Decel Type           Rated         MAX. Note           2.6A         8.8A           2.6A         8.8A           2.6A         8.0A           3.4A         10.2A           1.6A         9.2A                                                           | Low Power         Ansatz           e         Consumption Type           2         Rated         MAX. Note:           2.6A         5.0A           2.6A         5.0A           2.6A         4.4A           3.4A         6.8A | * The dimensions are t<br>fieldbus.                           |
| F      | Image: Controller Type     Number of axes     O Details of axis 1 to axis 2     O     O     O       SEL     Controller Type     1     200 (20 Graded 1)     200 (20 Graded 1)     200 (20 Grad 1)     200 (                                                                                                    | O         O           Power-supply absolute supply absolute framsportable transportable transportable transportable transportable (Standard)         Not Specified (Standard)           0:         24V DC         Not (Not used) Acceleration transportable (Not used)           24V DC         Not (Not used) Acceleration transportable transportable transportable (High Acceleration transportable transportable transportab                                                                                                    | Motor<br>Power<br>Capacity<br>Note 1<br>Actuator<br>20W [<br>20W [<br>mark:<br>30W<br>20W [<br>mark:<br>20W [<br>mark:<br>20W [<br>mark:<br>20W [                                                                                                    | [Model code<br>: 20]<br>[Model code<br>: 20S] | High Accel/Decel Type         C           Rated         MAX. Note 2           1.3A         4.4A           1.3A         4.4A           1.3A         4.0A           1.7A         5.1A           0.8A         4.6A           1.0A         6.4A                                                         | Consumption Type         H           Rated         MAX. Note3           1.3A         2.5A           1.3A         2.5A           1.3A         2.2A           1.7A         3.4A                                                                                     | Statual type           ligh Accel/Decel Typ           Rated         MAX. Note           2.6A         8.8A           2.6A         8.8A           2.6A         8.0A           3.4A         10.2A           1.6A         9.2A           2.0A         12.8a                               | Low Power         Consumption Type <sup>12</sup> Rated         MAX. Note:           2.6A         5.0A           2.6A         5.0A           2.6A         4.4A           3.4A         6.8A                                  | * The dimensions are fieldbus.<br>* The above figure sho      |
| F      | Image: Controller Type     Number of axes     Motor Size     Encod er type     Brake     Standard I/O     Image: Controller of axes       SEL     C     1     20P (20 □Size) 28P (28 □Size) 28P (28 □Siz                                                | Image: Power-supply voltage         Image: Simple should range of the should range of the shou                            | Motor<br>Power<br>Capacity<br>Note 1<br>Actuator<br>20W [<br>20W [ | [Model code<br>: 20]<br>[Model code<br>: 20S] | High Accel/Decel Type         C           Rated         MAX. Note 2           1.3A         4.4A           1.3A         4.4A           1.3A         4.0A           1.7A         5.1A           0.8A         4.6A           1.0A         6.4A                                                         | Consumption Type         H           Rated         MAX. Note3           1.3A         2.5A           1.3A         2.5A           1.3A         2.5A           1.3A         2.2A           1.7A         3.4A                                                         | Statual type           ligh Accel/Decel Typ           Rated         MAX. Note           2.6A         8.8A           2.6A         8.8A           2.6A         8.0A           3.4A         10.2A           1.6A         9.2A           2.0A         12.8A                               | Low Power           e Consumption Type <sup>12</sup> Rated         MAX. Note:           2.6A         5.0A           2.6A         5.0A           2.6A         4.4A           3.4A         6.8A                              | * The dimensions are f<br>fieldbus.<br>* The above figure sho |
| M<br>S | Image: Controller Type     Number of axes     O Details of axis 1 to axis 2     O     O     O       Controller Type     Number of axes     Motor Size     Encod of rype     Brake     Standard I/O     I/O Flat cable       SEL     CS (Standard Type)     1 (1 axis) (20 CSize) (20 CSize)                                                                                                    | •         •         •         •         •         •         •         •         •         •         •         •         •         •         •         •         •         •         •         •         •         •         •         •         •         •         •         •         •         •         •         •         •         •         •         •         •         •         •         •         •         •         •         •         •         •         •         •         •         •         •         •         •         •         •         •         •         •         •         •         •         •         •         •         •         •         •         •         •         •         •         •         •         •         •         •         •         •         •         •         •         •         •         •         •         •         •         •         •         •         •         •         •         •         •         •         •         •         •         •         •         •         •         •         •         •         •                                                                                                            | Motor<br>Power<br>Capacity<br>Note 1<br>Actuator<br>20W [<br>20W [ | [Model code<br>: 20]<br>[Model code<br>: 20S] | High Accel/Decel Type         C           Rated         MAX. Note 2           1.3A         4.4A           1.3A         4.4A           1.3A         4.4A           1.3A         4.0A           1.7A         5.1A           0.8A         4.6A           1.0A         6.4A           1.3A         6.4A | Consumption Type         H           Rated         MAX. Note3           1.3A         2.5A           1.3A         2.5A           1.3A         2.2A           1.3A         2.2A           1.7A         3.4A                                                         | Statual type           ligh Accel/Decel Typ           Rated         MAX. <sup>Note</sup> 2.6A         8.8A           2.6A         8.8A           2.6A         8.0A           3.4A         10.2A           1.6A         9.2A           2.0A         12.8A           2.6A         12.8A | Low Power           e         Consumption Type <sup>12</sup> Rated         MAX. Note:           2.6A         5.0A           2.6A         5.0A           2.6A         4.4A           3.4A         6.8A                      | * The dimensions are f<br>fieldbus.<br>* The above figure sho |

| Specification Item            |            | ation Item                | Single-Axis Type                                                                                                    | 2-Axis Type                                                                                |  |  |  |  |
|-------------------------------|------------|---------------------------|----------------------------------------------------------------------------------------------------|--------------------------------------------------------------------------------------------|--|--|--|--|
| sient Power Cutoff Durabirity |            |                           | 0.5ms                                                                                                    |                                                                                            |  |  |  |  |
| lation Resistance             |            |                           | 500V DC 10MΩ or more                                                                                                    |                                                                                            |  |  |  |  |
| lation Strength               |            |                           | 500V AC for 1min (Between all power terminals and FG)                                                                                                    |                                                                                            |  |  |  |  |
| Cont                          | rol Syste  | em                        | AC Full –digital Servo                                                                                                    | ,                                                                                          |  |  |  |  |
| der RCA                       |            |                           | 800Pulse/rev                                                                                                    |                                                                                            |  |  |  |  |
| olution                       | RCA2       | RCA2-DDDN                 | 1048Pulse/rev                                                                                                    |                                                                                            |  |  |  |  |
|                               |            | Other than                | 800Pulse/rev                                                                                                    |                                                                                            |  |  |  |  |
|                               |            | RCA2-DDDN                 |                                                                                                    |                                                                                            |  |  |  |  |
|                               | RCL        | RA1L, SA1L,<br>SA4L, SM4L | 715Pulse/rev                                                                                                    |                                                                                            |  |  |  |  |
|                               |            | RA2L, SA2L,<br>RA5L, SA5L | 855Pulse/rev                                                                                                    |                                                                                            |  |  |  |  |
|                               |            | RA3L, SA3L,<br>RA6L, SA6L | 1145Pulse/rev                                                                                                    |                                                                                            |  |  |  |  |
| ery for                       | r Backup   | 0                         | For Absolute Data Backup : Manufactured b                                                                                                    | y our company AB-5                                                                         |  |  |  |  |
|                               |            |                           | For System Memory Backup : Manufactured                                                                                                    | by our company AB-5 (Option)                                                               |  |  |  |  |
| ram l                         | anguage    | 9                         | Super SEL language                                                                                                    |                                                                                            |  |  |  |  |
| . Num                         | ber of p   | rogram steps              | 2000 steps                                                                                                    |                                                                                            |  |  |  |  |
| . Num                         | ber of p   | osition                   | 1500 positions                                                                                                    |                                                                                            |  |  |  |  |
| . Num                         | ber of p   | rograms                   | 64 programs                                                                                                    |                                                                                            |  |  |  |  |
| . Num                         | ber of n   | nultitask programs        | 8 programs                                                                                                    |                                                                                            |  |  |  |  |
| ı stora                       | ige devi   | ce                        | Flash ROM + SRAM battery backup (Option)                                                                                                    |                                                                                            |  |  |  |  |
| input                         | method     | 1                         | Teaching pendant or PC software                                                                                                    |                                                                                            |  |  |  |  |
| al Communication Interface    |            | ation Interface           | RS232C : 1CH · · Dedicated protocol (at AUTO Mode) or for connection to PC software                                                                                       |                                                                                            |  |  |  |  |
| Inter                         | face       |                           | 1CH (B Connector) · · Dedicated protocol (at AUTO Mode) or for connection to PC software                                                                                  |                                                                                            |  |  |  |  |
| muni                          | cation     | RS232C                    | 15m or less                                                                                                    |                                                                                            |  |  |  |  |
| e leng                        | th         | USB                       | 5m or less                                                                                                    |                                                                                            |  |  |  |  |
| lbus F                        | Port       |                           | 1 channel Complying with the standards for each field bus (Refer to the wiring<br>diagram for the connector).<br>Fither of DeviceNet (CCL ink (PROFIN IS.DP / EtherNet//P |                                                                                            |  |  |  |  |
| em I/0                        | C          |                           | Emergency-stop input, safety gate input                                                                                                    |                                                                                            |  |  |  |  |
| ective                        | function   | าร                        | Overvoltage, motor over current, motor overload, driver temperature error, and                                                                                            |                                                                                            |  |  |  |  |
| e-soui                        | rce cuto   | ff method                 | Internal Relay                                                                                                    |                                                                                            |  |  |  |  |
| Ambie                         | ent air te | emperature                | 0 to +40°C                                                                                                    |                                                                                            |  |  |  |  |
| Ambie                         | ent hum    | idity                     | 10 to 95%RH (non-condensing)                                                                                                    |                                                                                            |  |  |  |  |
| Ambie                         | ent envii  | ronment                   | Free of corrosive gases, especially, no excessive dust                                                                                                    |                                                                                            |  |  |  |  |
| Ambie                         | ent stora  | ige temperature           | -25 to 70 degrees (batteries (option) excluded)                                                                                                    |                                                                                            |  |  |  |  |
| Ambie                         | ent stora  | ige humidity              | 10 to 95%RH (non-condensing)                                                                                                    |                                                                                            |  |  |  |  |
| Vibrat                        | ion stre   | ngth                      | XYZ directions 10 to 57Hz Pulsating amplitude<br>57 to 150Hz 4.9m/s <sup>2</sup> (conti                                                                                   | e 0.035mm (continuous) 0.075mm (intermittent)<br>nuous) 9.8m/s <sup>2</sup> (intermittent) |  |  |  |  |
| Impac                         | t          |                           | 147mm/s <sup>2</sup> , 11ms Semi-sine wave pulse three                                                                                                    | e times to each of the directions X, Y and Z                                               |  |  |  |  |
| ection                        | class      |                           | IP20                                                                                                    |                                                                                            |  |  |  |  |
| ling m                        | ethod      |                           | Natural Air Cooling                                                                                                    |                                                                                            |  |  |  |  |
| ght                           |            |                           | 450g                                                                                                    |                                                                                            |  |  |  |  |
| rnal d                        | imensio    | ns                        | (Refer to External Dimensions Section)                                                                                                    |                                                                                            |  |  |  |  |
|                               |            |                           |                                                                                                    |                                                                                            |  |  |  |  |

ote 1 Inrush current of the control power when the power is turned ON, is about 30.0A for 5ms both for single axis type and 2-axis type. ote 2 It is the maximum current in accelerating or decelerating. lote 2 if its the maximum current in accelerating or decelerating.
lote 3 The current reaches its maximum level when the servo-motor exciting phase is detected which is to be performed in the first servo-motor turning ON processing after the power injection. (Normal: Approx. 1 to 2s, Max.: 10s)

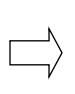

Select a +24V DC power Select a +24V DC power supply preferably offering "peak load support", or one with sufficient inrush capacity.

**External Dimensions** 

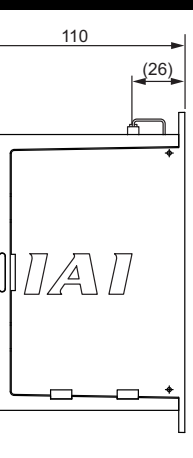

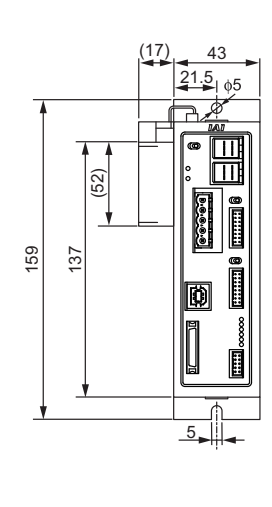

The dimensions are the same no matter of single axis type, double axis type or the type of the

The above figure shows the condition where the system memory backup battery (option) is attached.

## Installation Environment

#### This product is capable for use in the environment of pollution degree 2\*1 or equivalent.

\*1 Pollution Degree 2 : Environment that may cause non-conductive pollution or transient conductive pollution by frost. (IEC60664-1)

#### 1. Installation Environment

Do not use this product in the following environment

- Location where the surrounding air temperature exceeds the range of 0 to 40°C
- · Location where condensation occurs due to abrupt temperature changes
- Location where relative humidity exceeds 85%RH
- Location exposed to corrosive gases or combustible gases
   Location exposed to significant amount of dust, salt or iron powde
- · Location subject to direct vibration or impact
- Location exposed to direct sunlight
- Location where the product may come in contact with water, oil or chemical droplets
- Environment that blocks the air vent [Refer to Installation and Noise Elimination Section] When using the product in any of the locations specified below, provide a sufficient shield.
- Location subject to electrostatic noise
- Location where a high electrical or magnetic field is present
- Location with the mains or power lines passing nearby
- 2. Storage and Preservation Environment

The storage and preservation environment should comply with the same standards as those for the installation environment. In particular, when the machine is to be stored for a long time, pay close attention to environmental conditions so that no condensation forms. Unless specially specified, moisture absorbency protection is not included in the package when the machine is delivered. In the case that the machine is to be stored and preserved in an environment where condensation is anticipated, take the condensation preventive measures from outside of the entire package, or directly after opening the package

## Installation and Noise Elimination

#### 1. Noise Elimination Grounding (Frame Ground)

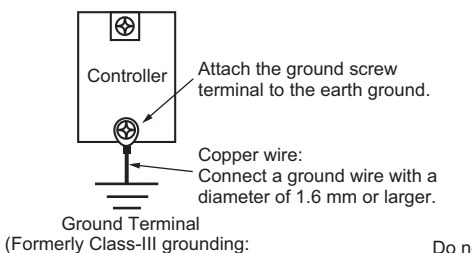

Controlle

Do not share the ground wire with or connect to other equipment. Ground each controller seperately

Relay Coi

0V

+24V

Surge Absorbe

∎∎₿

**P** 

2. Precautions regarding wiring method 1) Twist the wires for the 24V DC power unit 2) Separate the communication line from the power line

Grounding resistance at  $100\Omega$  or less)

- 3. Noise Sources and Elimination Carry out noise elimination measures for power devices on the same power path and in the same equipment. The following are examples of measures to eliminate noise sources.
- 1) AC solenoid valves, magnet switches and relays
- De solenoid valves, magnet switches and relays
   [Measure] Install a Surge absorber parallel with the coil.
   DC solenoid valves, magnet switches and relays
   [Measure] Install a diode parallel with the coil. Use a DC
- relay with a built-in diode. ഹി 4. Heat Radiation and Installation +24V 0V Conduct design and manufacture in consideration of the control
- box size, controller layout and cooling in such a way that the temperature around the controller will be 40°C or less.

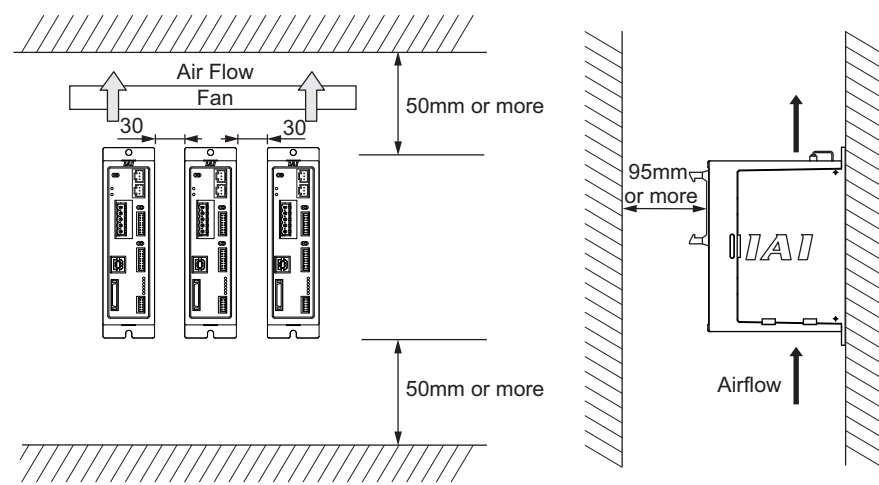

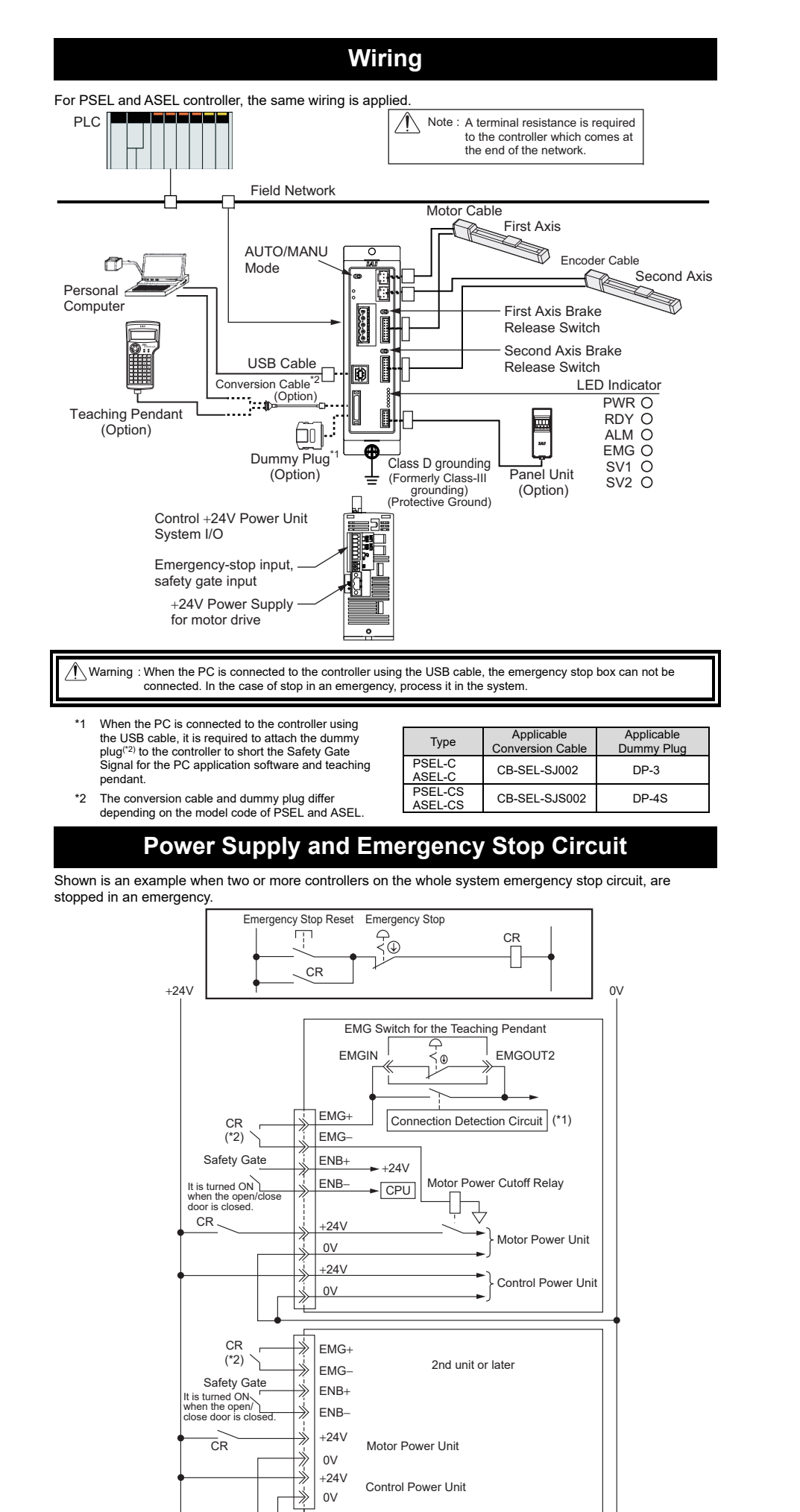

 I/O Mapping Port No

\*3

CR Load Current

PLC (Host)

Fieldbus

Master Unit

-----

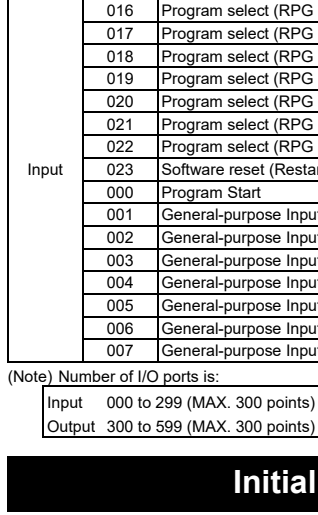

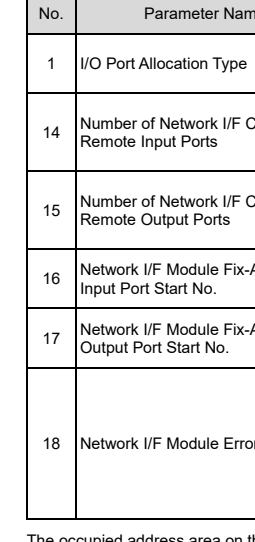

The occupied address area on the PLC side is determined by the number of used inputs and outputs. Refer to the instruction manual of the master unit for the details

\*1 The connection of the teaching pendant is automatically recognized using the controller. \*2 For the CR contacts between EMG "+" and EMG "-", use 24V DC, 0.5A/contact or more. When the safety category requirements include the motor driving source interception, connect CR

CR Contact Capacity : 24V DC 160mA or more

160mA ≥ 10mA (current consumption caused by emergency stop circuit of each unit) × Total Number of PSEL and ASEL Units

## I/O Port

I/O port is a place where the data inside the master unit and ASEL/PSEL controllers is sent and received. 1 port can handle data of 1 contact (1 bit).

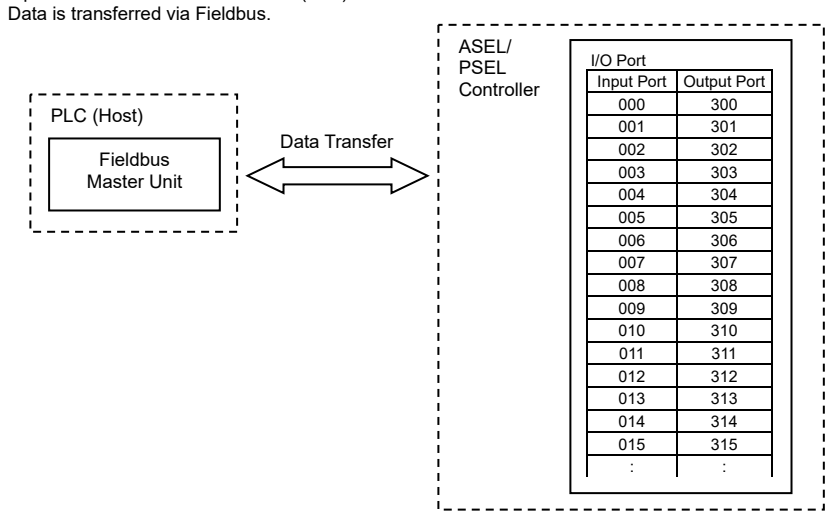

At delivery, the I/O port numbers and their functions are show below for the ASEL/PSEL controller. The port numbers and their function assignments can be changed in the I/O parameters. [Please refer to the "ASEL/PSEL Controller Instruction Manual" for the details.

| Function          |        | Port No. | Function               |  |  |  |
|-------------------|--------|----------|------------------------|--|--|--|
| elect (RPG No.1)  |        | 008      | General-purpose Input  |  |  |  |
| elect (RPG No.2)  |        | 009      | General-purpose Input  |  |  |  |
| elect (RPG No.4)  |        | 010      | General-purpose Input  |  |  |  |
| elect (RPG No.8)  | Input  | 011      | General-purpose Input  |  |  |  |
| elect (RPG No.10) | input  | 012      | General-purpose Input  |  |  |  |
| elect (RPG No.20) |        | 013      | General-purpose Input  |  |  |  |
| elect (RPG No.40) |        | 014      | General-purpose Input  |  |  |  |
| eset (Restart)    |        | 015      | General-purpose Input  |  |  |  |
| tart              |        | 300      | Alarm Output           |  |  |  |
| urpose Input      |        | 301      | Ready Output           |  |  |  |
| urpose Input      |        | 302      | General-purpose Output |  |  |  |
| urpose Input      | Output | 303      | General-purpose Output |  |  |  |
| urpose Input      | Output | 304      | General-purpose Output |  |  |  |
| urpose Input      |        | 305      | General-purpose Output |  |  |  |
| rpose Input       |        | 306      | General-purpose Output |  |  |  |
| urpose Input      |        | 307      | General-purpose Output |  |  |  |
|                   |        |          |                        |  |  |  |

## Initial Setting (I/O parameter)

| ie        | Initial Value (Reference) | Input Range       | Reference                                                                                                    |
|-----------|---------------------------|-------------------|----------------------------------------------------------------------------------------------------|
|           | 1                         | 0, 1              | 0: Fixed Allocation<br>1: Automatic Allocation (Order of Priority : Field Bus Port)<br>→Standard I/O Board (Slot 1)                                                                                                    |
| Card      | 64                        | 0 to 256          | Multiples of 8<br>Set up the number of input ports to be used for<br>Fieldbus. For No. 14 and 15, choose the greater<br>number and input the same value.                                                                                                    |
| Card      | 64                        | 0 to 256          | Multiples of 8<br>Set up the number of output ports to be used for<br>Fieldbus. For No. 14 and 15, choose the greater<br>number and input the same value.                                                                                                    |
| Allocated | 0                         | -1,<br>0 to 299   | Multiples of 8 (Unavailable when it is negative figure)<br>Set the top port number of the input ports used for<br>Fieldbus.                                                                                                    |
| Allocated | 300                       | -1,<br>300 to 599 | Multiples of 8 (Unavailable when it is negative figure)<br>Set the top port number of the output ports used for<br>Fieldbus.                                                                                                    |
| r Monitor | 1                         | 0 to 5            | 0: No Monitoring<br>1: Monitoring<br>[Note]<br>It is able to operate on the teaching tool without an<br>alarm generation if it is set to "No Monitoring" even if it<br>is not connected to the network at the startup.<br>Make sure to put the setting back when a change is<br>made. |

#### **DeviceNet**

| Specification                                    |                                                                                                    |                        |                            |                             |  |  |
|--------------------------------------------------|----------------------------------------------------------------------------------------------------|------------------------|----------------------------|-----------------------------|--|--|
| Item                                             | Specification                                                                                                    |                        |                            |                             |  |  |
| Communication<br>Protocol                        | DeviceNet2.0 (Certified Interface)                                                                                 |                        |                            |                             |  |  |
| For Communication                                | Master/Slave Connection Bit Strobe                                                                                 |                        |                            |                             |  |  |
|                                                  |                                                                                                    |                        | Polling                    |                             |  |  |
|                                                  |                                                                                                    |                        | Cyclic                     |                             |  |  |
| Baud Rate                                        | 500k/250k/125kbps                                                                                                  |                        |                            |                             |  |  |
| Communication Cable<br>Length <sup>(Note1)</sup> | Baud Rate                                                                                                    | Max. Network<br>Length | Max. Branch Line<br>Length | Total Branch Line<br>Length |  |  |
|                                                  | 500kbps                                                                                                    | 100m                   | 6m                         | 39m                         |  |  |
|                                                  | 250kbps                                                                                                    | 250m                   |                            | 78m                         |  |  |
|                                                  | 125kbps                                                                                                    | 500m                   |                            | 156m                        |  |  |
|                                                  | (Note) When DeviceNet dedicated cable is used                                                                      |                        |                            |                             |  |  |
| No. of Occupied Nodes                            | 1 node                                                                                                    |                        |                            |                             |  |  |
| Communication Power                              | Voltage 24V DC±10% Current Consumption 60mA Externally Supplied (Supplied from DeviceNet communication cable side) |                        |                            |                             |  |  |

Communication Cable Dedicated cable for DeviceNet

Note 1 Refer to the Instruction Manuals for the master unit and the mounted programmable logic controller (stated as PLC from now on) when a T-junction communication is to be conducted.

Wiring

For details, refer to the Instruction Manuals of the master unit and PLC in which in the master unit is installed. The connection connector is enclosed as a standard option

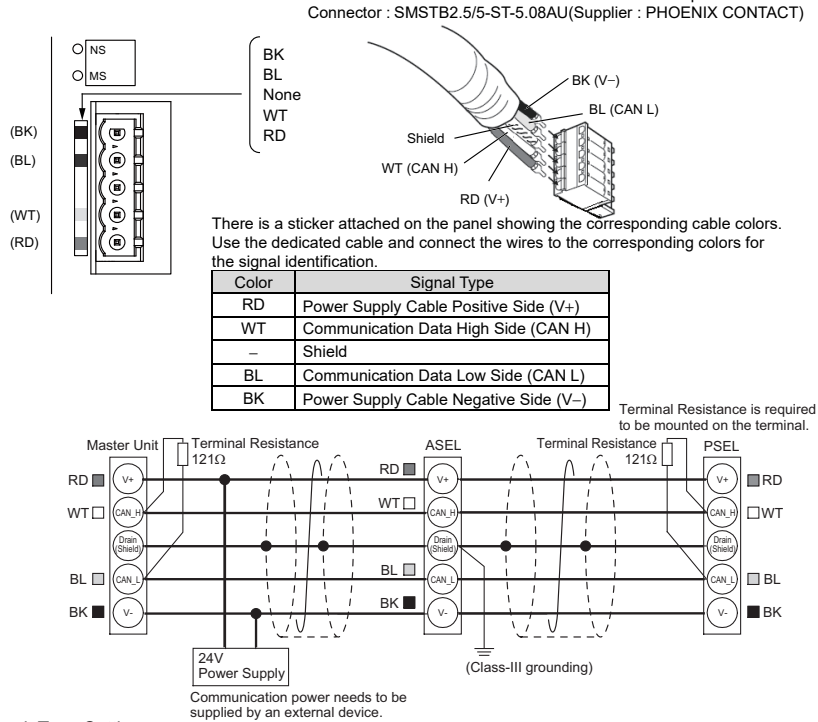

Network Type Setting

The I/O Parameter No. 225 "Network I/F Module Control" has been set to "2<sub>H</sub>" (DeviceNet) when the unit is delivered. (Therefore, the setting is not necessary.)

- Node Addresses
- Station number is set with parameter

Set the node address to I/O Parameter No. 226 "Network I/F Module Communication Attribute 1" The setting range is from 0 to 63. (Set in delivery : 0)

(Note) "D75: Fieldbus Parameter Error" would occur if the set address is out of the allowable range. Baud Rate Setting

There is no need to set the baud rate since it automatically follows the master setting.

(Note) Make sure to reboot the controller after the parameter setting is complete, and do not forget to turn the mode changeover switch to "AUTO" side.

| G-LII | ıĸ |
|-------|----|
|       | _  |

| Specification             |                                                                            |                                                                             |       |         |         |         |  |
|---------------------------|----------------------------------------------------------------------------|-----------------------------------------------------------------------------|-------|---------|---------|---------|--|
| Item                      |                                                                            | Specification                                                               |       |         |         |         |  |
| Communication Protocol    | CC-Link Ve                                                                 | r1.10                                                                       |       |         |         |         |  |
| Baud Rate                 | 10M/5M/2.5M                                                                | //625k/156kb                                                                | ps    |         |         |         |  |
| Communication System      | Broadcast Po                                                               | Broadcast Polling System                                                    |       |         |         |         |  |
| Synchronization System    | Frame synchronization system                                               |                                                                             |       |         |         |         |  |
| Transmission Path Format  | Bus format (EIA RS485 conformance 3-line type)                             |                                                                             |       |         |         |         |  |
| Error Control System      | CRC (X <sup>16</sup> + X <sup>12</sup> + X <sup>5</sup> + 1) <sup>*1</sup> |                                                                             |       |         |         |         |  |
| No. of Occupied Stations  | Remote Devi                                                                | Remote Device Station [Refer to Field Network Wirings and Settings Section] |       |         |         |         |  |
| Communication Cable       | Baud Rate                                                                  | 10Mbps                                                                      | 5Mbps | 2.5Mbps | 625kbps | 156kbps |  |
| Length <sup>(Note1)</sup> | Total Cable<br>Length                                                      | 100m                                                                        | 160m  | 400m    | 900m    | 1200m   |  |
| Communication Cable       | Dedicated ca                                                               | ble for CC-Li                                                               | nk    |         |         |         |  |

Note 1 Refer to the Instruction Manuals for the master unit and the mounted programmable logic controller (stated as PLC from now on) when a T-iunction communication is to be conducted.

\*1 CRC : Cyclic Redundancy Check It is a data error detection method often used for the synchronous transmission • Wiring

#### For details, refer to the Instruction Manuals of the master unit and PLC in which in the master unit is installed.

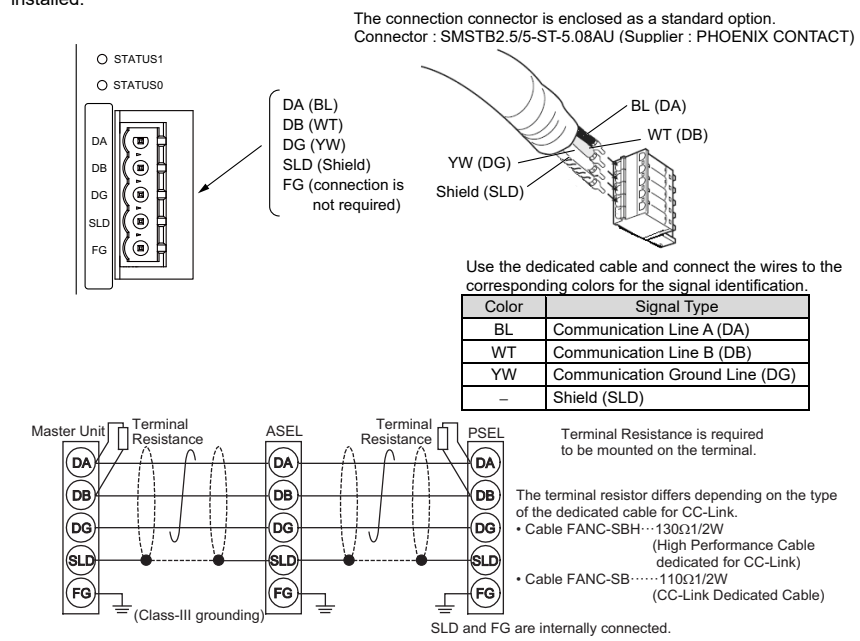

Network Type Setting

The I/O Parameter No. 225 "Network I/F Module Control" has been set to "1<sub>H</sub>" (CC-Link) when the unit is delivered. (Therefore, the setting is not necessary.)

Node Addresses

Set the station number to I/O Parameter No. 226 "Network I/F Module Communication Attribute 1". The setting range is from 1 to 63. (Set in delivery : 0)

(Note) "D75: Fieldbus Parameter Error" would occur if either of the occupied stations is set to a station number 0 or more than 65. Value set in Baud Rate [bps] I/O parameter No.227

- Baud Rate Setting Set the baud rate to the bits 0 to 3 in I/O Parameter No. 227 "Network I/F Module Communication Attribute 2".
- The setting range is from 0 to  $4_{\text{H}}$ .

(Note) Set the baud rate to match with the setting in the master station.

## **PROFIBUS-DP**

| Item                          | 1                     | Specification                                               |         |         |           |                          |  |
|-------------------------------|-----------------------|-------------------------------------------------------------|---------|---------|-----------|--------------------------|--|
| Communication Protocol        | PROFIBUS-             | PROFIBUS-DP (RS485 conformance)                             |         |         |           |                          |  |
| Communication System          | Hybrid Syste          | Hybrid System (Master-Slave System or Token Passing System) |         |         |           |                          |  |
| Baud Rate                     | 9.6k to 12Mb          | 9.6k to 12Mbps (Automatically follows the master)           |         |         |           |                          |  |
| Communication Cable<br>Length | Baud Rate             | 12/6/3Mbps                                                  | 1.5Mbps | 500kbps | 187.5kbps | 93.75/45.4<br>19.2/9.6kb |  |
| (Type A Cable)                | Total Cable<br>Length | 100m                                                        | 200m    | 400m    | 1000m     | 1500m                    |  |
| No. of Occupied Nodes         | 1 node                |                                                             |         |         |           |                          |  |
|                               | T AO LL               |                                                             |         |         | 0)        |                          |  |

Communication Cable Type A Cable for PROFIBUS-DP (Standard EN50170)

• Wiring

For details, refer to the Instruction Manuals of the master unit and PLC in which in the master unit is installed. Use the type A cable for PROFIBUS-DP (EN5017)

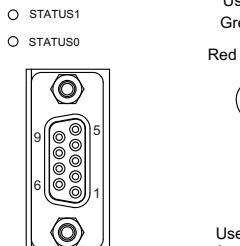

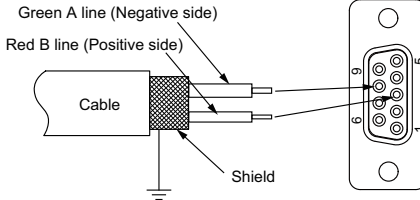

Use D-Sub 9-pin (female) type of PROFIBUS-DP Standard ended for EN5017) for the connector

| Pin No. | Signal Name | Detail                               |
|---------|-------------|--------------------------------------|
| 1       | NC          | Unconnected                          |
| 2       | NC          | Unconnected                          |
| 3       | B-Line      | Communication line B (Positive side) |
| 4       | NC          | Unconnected                          |
| 5       | GND         | Signal grounding                     |
| 6       | +5V         | +5V output                           |
| 7       | NC          | Unconnected                          |
| 8       | A-Line      | Communication line A (Negative side) |
| 9       | NC          | Unconnected                          |
| Housing | Shield      | Cable Shield                         |

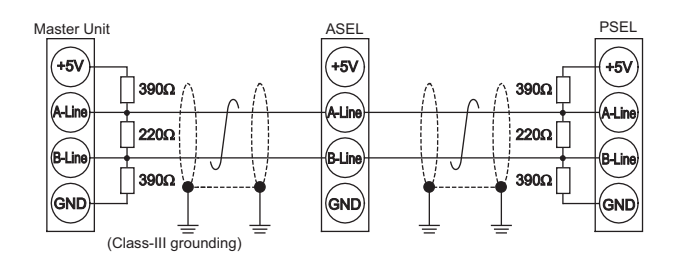

Bus Termination

Connection of Terminal Resistor

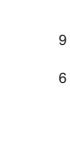

• Network Type Setting

 Node Addresses Station number is set with parameter.

Baud Rate Setting

to "AUTO" side

| <ul> <li>Specification</li> </ul> |
|-----------------------------------|
| Item                              |
| Device Type                       |
| IP Address                        |
| Port No.                          |
| Baud Rate                         |
|                                   |
| Communication Mode                |
| Communication Cable               |

156k

625k

2 5M

5M

10M

4 (Set in delivery)

ommunication Cable Length Communication Cable

Connector

Interface

B) ns ms 0

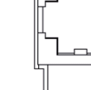

0

(Note) Refer to the instruction manual for the details of the LED display. EherNet/IP Connector

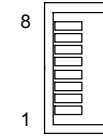

RJ45 8-pin modular connector (Cotroller Side)

Network Type Setting

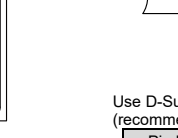

When connecting to the network terminal, apply a terminal resistor to PROFIBUS-DP Communication Connector as shown below or apply a connector already equipped with a terminal resistor. · An example for a connector equipped with a terminal resistor

SUBCON-PLUS-PROFIB/AX/SC (PHOENIX CONTACT)

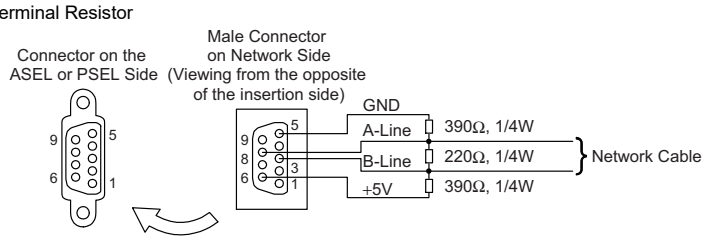

The I/O Parameter No. 225 "Network I/F Module Control" has been set to "3<sub>H</sub>" (PROFIBUS-DP) when the unit is delivered. (Therefore, the setting is not necessary.)

Set the node address to I/O Parameter No. 226 "Network I/F Module Communication Attribute 1". The setting range is from 0 to 125. (Set in delivery : 1)

(Note) "D75: Fieldbus Parameter Error" would occur if the set address is out of the allowable range

There is no need to set the baud rate since it automatically follows the master setting. (Note) Make sure to reboot the controller after the parameter setting is complete, and do not forget to turn the mode switch

## EtherNet/IP

| Specification                                                             |
|---------------------------------------------------------------------------|
| Generic Device                                                            |
| 1.0.0.1 to 255.255.255.254                                                |
| 2222 (UDP), 44818 (TCP/IP)                                                |
| 10/100 Mbps                                                               |
|                                                                           |
| 10BASE-T/100 BASE-T Half Duplex / Full Duplex                             |
| In accordance with specification at EtherNet/IP                           |
| (Distance between hub and each nodes: 100 m max.)                         |
| Category 5e or above (Aluminum tape and braided double-shielded cable are |
| recommended.)                                                             |
| One RJ45 connectors                                                       |
|                                                                           |

LED Indicators for Monitoring

EtherNet Communication Connector (RJ-45)

| 1 11 140.      | orginar Namo       | orginal / lobi o flation |
|----------------|--------------------|--------------------------|
| 1              | Data transmitted + | TD +                     |
| 2              | Data transmitted - | TD -                     |
| 3              | Data received +    | RD +                     |
| 4              | Not used           |                          |
| 5              | Not used           |                          |
| 6              | Data received -    | RD -                     |
| 7              | Not used           |                          |
| 8              | Not used           |                          |
| Connector hood | Protective Ground  | FG                       |
|                |                    |                          |

Cinnel Neme Cinnel Akknowiet

The I/O Parameter No. 225 "Network I/F Module Control" has been set to "7<sub>H</sub>" (EtherNet/IP) when the unit is delivered. (Therefore, the setting is not necessary.)

• Setting the IP Address

Have the settings established for I/O Parameters No. 132 to 135 "Network I/F Module Self IP Address". Settable Range:1.0.0.1 to 255.255.255.254 (It is set to "192.168.0.1" when the machine is delivered from the factory.)

• Setting the Subnet Mask

Have the settings established for I/O Parameters No. 136 to 139 "Network I/F Module Subnet Mask". Settable Range: 0.0.0.0 to 255.255.255.255 (It is set to "255.255.255.0" when the machine is delivered from the factory.)

• Setting the Default Gateway

Have the settings established for I/O Parameters No. 140 to 143 "Network I/F Module Default Gateway". Settable Range: 0.0.0.0 to 255.255.255.255 (It is set to "0.0.0.0" when the machine is delivered from the factory.)

Baud Rate Setting

Have the settings established for I/O Parameter No. 227 "Network I/F Module Baud Rate".

(Note) Make sure to reboot the controller after the parameter setting is complete, and do not forget to turn the mode switch to "AUTO" side

#### **Starting Procedures**

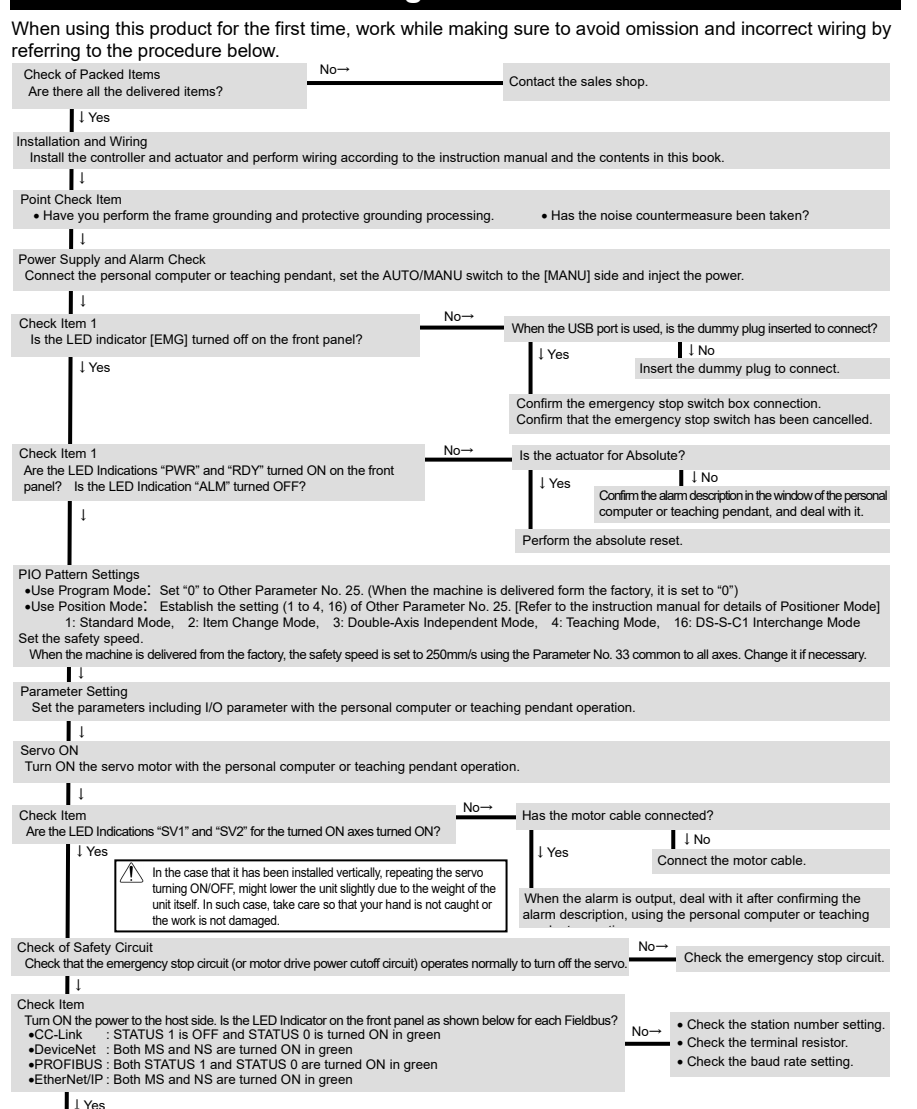

↓ Yes

Now it is ready for operation. Proceed to the system operation adjustment.

### Troubleshooting

For ASEL and PSEL, it is possible to check the operation status with the status LEDs on the front panel when an error is occurred

| In the case of DeviceNet:                                                                                   |                                 |                                                                                                    |                                                                                                    |                                                                                                    |                                                                                                    |                                                                                                    |                                                                                                    |  |
|----------------------------------------------------------------------------------------------------|---------------------------------|----------------------------------------------------------------------------------------------------|----------------------------------------------------------------------------------------------------|----------------------------------------------------------------------------------------------------|----------------------------------------------------------------------------------------------------|----------------------------------------------------------------------------------------------------|----------------------------------------------------------------------------------------------------|--|
| LED Indicators for Monitoring                                                                               |                                 |                                                                                                    |                                                                                                    |                                                                                                    |                                                                                                    |                                                                                                    |                                                                                                    |  |
| MS NS                                                                                                    |                                 |                                                                                                    | S                                                                                                    | Condition                                                                                                    |                                                                                                    | Treatment                                                                                                    |                                                                                                    |  |
| GN                                                                                                    | OR                              | GN OR                                                                                                  |                                                                                                    |                                                                                                    |                                                                                                    |                                                                                                    |                                                                                                    |  |
| Illuminating                                                                                                | -                               | Illuminating                                                                                           | -                                                                                                    | In normal operation                                                                                                    |                                                                                                    |                                                                                                    |                                                                                                    |  |
| Illuminating                                                                                                | -                               | - OFF OFF duplicat<br>master                                                                           |                                                                                                    | Waiting for the com<br>of the node address<br>duplication check of<br>master side                                                                                                    | aiting for the completion<br>the node address<br>uplication check on the<br>aster side                                                                                                    |                                                                                                    | <ul> <li>Check if the communication speed of the master is the same as<br/>that for all the slave units.</li> <li>Correct the setting and re-start the machine.</li> <li>Check if the connector is connected correctly.</li> </ul> |  |
| Illuminating                                                                                                | -                               | Flashing                                                                                               | -                                                                                                    | <ul> <li>Waiting for the establishment of<br/>the connection with the master</li> </ul>                                                                                                    |                                                                                                    | <ul> <li>Check if the master is operated normally.</li> <li>Check if it has been registered in the master's scanning list.</li> </ul>                                                                                                    |                                                                                                    |  |
| -                                                                                                    | Illuminating                    | OFF                                                                                                    | OFF                                                                                                    | A hardware error occurred.                                                                                                    |                                                                                                    | Contact our company.                                                                                                    |                                                                                                    |  |
| -                                                                                                    | Flashing                        | lashing OFF OFF                                                                                        |                                                                                                    | Dip Switch Setting Error                                                                                                    |                                                                                                    | <ul> <li>Check if the communication speed of this unit is the same as that<br/>of the master.</li> <li>Check if the configuration has been set correctly.</li> </ul>                                                                                                    |                                                                                                    |  |
| Illuminating                                                                                                | -                               | Duplicated node address     or Busoff (Communicatio     stop due to frequent data     error) detection |                                                                                                    | ldress<br>nication<br>nt data                                                                                                    | <ul> <li>Correct the node address and restart the machine.</li> <li>Check if there is any noise source close to the unit or the communication cable is not arranged parallel to the power line, and check for the influence of the noise.</li> </ul> |                                                                                                    |                                                                                                    |  |
| Illuminating                                                                                                | -                               | -                                                                                                    | Flashing                                                                                                    | Communication Tir                                                                                                    | ne-out                                                                                                    | • Check if the communication speed of this unit is the same as that of the master.                                                                                                    |                                                                                                    |  |
| In NS, green light is turned ON<br>and flashes repeatedly or red light<br>and green light flash repeatedly. |                                 |                                                                                                    | d ON<br>red light<br>atedly.                                                                                                    | Communication Error                                                                                                    |                                                                                                    | <ul> <li>Check if it has been registered in the master's scanning list.</li> <li>Check if the I/O area is not duplicated with that of the other slave unit.</li> <li>Check if the I/O area does not exceed the area permitted by the master unit. (in the case of fixed allocation)</li> </ul> |                                                                                                    |  |
| In the case of CC-Link                                                                                      |                                 |                                                                                                    |                                                                                                    |                                                                                                    |                                                                                                    | ·                                                                                                    |                                                                                                    |  |
| STATUS1 ST                                                                                                  |                                 |                                                                                                    | ruso                                                                                                    | S0 Condition                                                                                                    |                                                                                                    |                                                                                                    |                                                                                                    |  |
| Illuminating                                                                                                |                                 | Illumii                                                                                                | nating                                                                                                    | Impossible condition                                                                                                    |                                                                                                    |                                                                                                    |                                                                                                    |  |
| Illuminating                                                                                                |                                 | OI                                                                                                    | FF                                                                                                    | <ul> <li>An error occurs. (CRC Error, Station Setting Error or Communication Speed Setting Error)</li> <li>Since turning the power ON or software reset till completion of CC-Link initialization</li> </ul> |                                                                                                    |                                                                                                    |                                                                                                    |  |
| OFF                                                                                                    |                                 | Illumii                                                                                                | nating                                                                                                    | Normal Communication Status                                                                                                    |                                                                                                    |                                                                                                    |                                                                                                    |  |
| OFF                                                                                                    |                                 | 0                                                                                                    | FF                                                                                                    | Power Failure: Remote station power unit breakdown or communication cable breakage                                                                                                    |                                                                                                    |                                                                                                    |                                                                                                    |  |
| Flashing                                                                                                    |                                 | Illuminating                                                                                           |                                                                                                    | Impossible condition                                                                                                    |                                                                                                    |                                                                                                    |                                                                                                    |  |
| Flashing                                                                                                    |                                 | 0                                                                                                    | FF                                                                                                    | The station number setting or the baud rate setting is changed during the communication                                                                                                    |                                                                                                    |                                                                                                    |                                                                                                    |  |
| In the                                                                                                    | case of                         | f PROF                                                                                                 | IBUS                                                                                                    |                                                                                                    |                                                                                                    |                                                                                                    |                                                                                                    |  |
| LED                                                                                                    |                                 | Color                                                                                                  |                                                                                                    | Illumination<br>Status                                                                                                    | Illumination<br>Status Indication Description (Meaning)                                                                                                    |                                                                                                    |                                                                                                    |  |
| STATUS 1                                                                                                    |                                 | GN                                                                                                    |                                                                                                    | Illuminating                                                                                                    | luminating Online from fieldbus and communication in normal condition.                                                                                                    |                                                                                                    |                                                                                                    |  |
|                                                                                                    |                                 |                                                                                                    |                                                                                                    | Flashing Offline from fieldbus.                                                                                                    |                                                                                                    |                                                                                                    |                                                                                                    |  |
|                                                                                                    |                                 | OR                                                                                                    |                                                                                                    | Flashing                                                                                                    | Communication error is occurred.                                                                                                    |                                                                                                    |                                                                                                    |  |
| STATUS 0                                                                                                    |                                 | GN                                                                                                    |                                                                                                    | Illuminating                                                                                                    | In normal operation.                                                                                                    |                                                                                                    |                                                                                                    |  |
|                                                                                                    |                                 | GN                                                                                                    |                                                                                                    | Flashing Getting ready for operation.                                                                                                    |                                                                                                    |                                                                                                    |                                                                                                    |  |
|                                                                                                    |                                 | 0                                                                                                    | R                                                                                                    | Illuminating                                                                                                    | An error detected on communication-related hardware during preparing for<br>operation.                                                                                                    |                                                                                                    |                                                                                                    |  |
| <ul> <li>In the</li> </ul>                                                                                  | e case o                        | of Ether                                                                                               | Net/IP                                                                                                    | let/IP                                                                                                    |                                                                                                    |                                                                                                    |                                                                                                    |  |
| Name                                                                                                    | Illum<br>Status                 | ination<br>s (Color)                                                                                   |                                                                                                    | Explanation                                                                                                    |                                                                                                    |                                                                                                    |                                                                                                    |  |
| NS                                                                                                    | OFF                             | OFF T                                                                                                  |                                                                                                    | The power is turned OFF or IP address is not yet set.                                                                                                    |                                                                                                    |                                                                                                    |                                                                                                    |  |
|                                                                                                    | Illuminating<br>(Green)         |                                                                                                    | Connection has been established and proper communication is in progress.                                                                                  |                                                                                                    |                                                                                                    |                                                                                                    |                                                                                                    |  |
|                                                                                                    | Flashing<br>(Green)             |                                                                                                    | The system is online but connection is not yet established. Communication is stopped (the network is normal). Check the status of the master unit.        |                                                                                                    |                                                                                                    |                                                                                                    |                                                                                                    |  |
| No                                                                                                    | Illuminating<br>(Red)           |                                                                                                    | A communication error is present. Con<br>cannot be established because an err<br>duplicate IP addresses, has been dete                                    |                                                                                                    |                                                                                                    | ommunication<br>rror, such as<br>tected.                                                                                                    | Check the IP address setting, wiring condition of<br>the communication line, power supply for the hub,                                                                                                    |  |
|                                                                                                    | Flashing (Red) A con<br>(A con  |                                                                                                    | A comm<br>(A comm                                                                                                    | Immunication error is present.         noise measures, etc.           nmunication timeout has been detected.)                                                                                                |                                                                                                    |                                                                                                    |                                                                                                    |  |
| MS                                                                                                    | OFF TI                          |                                                                                                    | The pow                                                                                                    | The power is turned OFF.                                                                                                    |                                                                                                    |                                                                                                    |                                                                                                    |  |
|                                                                                                    | Illuminating Ope<br>(Green) The |                                                                                                    | Operation<br>The syst                                                                                                    | peration is normal.<br>e system is in the scanner (master) control mode.                                                                                                    |                                                                                                    |                                                                                                    |                                                                                                    |  |
|                                                                                                    | Flashing<br>(Green)             |                                                                                                    | Connection is not yet established with the scanner (master).<br>Check the setting of configuration information.<br>Check if the scanner (master) is idle. |                                                                                                    |                                                                                                    |                                                                                                    |                                                                                                    |  |
|                                                                                                    | Illuminating A ha<br>(Red) The  |                                                                                                    | A hardwa<br>The boa                                                                                                    | dware error is present.<br>board must be replaced. Please contact IAI.                                                                                                    |                                                                                                    |                                                                                                    |                                                                                                    |  |
|                                                                                                    | Flashing (Red) A configu        |                                                                                                    |                                                                                                    | uration error, invalid setting or other minor error is present.<br>Nem can be resolved by for example, setting the problem item or items again                                                               |                                                                                                    |                                                                                                    |                                                                                                    |  |

Duttons Way, Shadsworth Business Park, Blackburn, Lancashire, BB1 2QR, United Kingdom TEL 01254-685900 website: www.lcautomation.com

# IAI Robot (Thailand) Co., Ltd.

825 PhairojKijja Tower 7th Floor, Debaratana RD., Bangna-Nuea, Bangna, Bangkok 10260, Thailand TEL +66-2-361-4458 FAX +66-2-361-4456 website:www.iai-robot.co.th

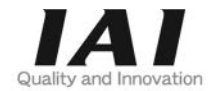

# **IAI** Corporation

Head Office: 577-1 Obane Shimizu-KU Shizuoka City Shizuoka 424-0103, Japan TEL +81-54-364-5105 FAX +81-54-364-2589 website: www.jai-robot.co.in/

# IAI America, Inc.

Head Office: 2690 W. 237th Street, Torrance, CA 90505 TEL (310) 891-6015 FAX (310) 891-0815 Chicago Office: 110 East State Parkway, Schaumburg, IL 60173 TEL(847) 908-1400 FAX (847) 908-1399 Atlanta Office: 1220 Kennestone Circle, Suite 108, Marietta, GA 30066 TEL (678) 354-9470 FAX (678) 354-9471 website: www.intelligentactuator.com

## **IAI** Industrieroboter GmbH

Ober der Röth 4, D-65824 Schwalbach am Taunus, Germany TEL 06196-88950 FAX 06196-889524 website: www.iai-automation.com

Technical Support available in Great Britain

#### LC Automation control & safety

## IAI (Shanghai) Co., Ltd.

SHANGHAI JIAHUA BUSINESS CENTER A8-303, 808, Hongqiao Rd. Shanghai 200030, China TEL 021-6448-4753 FAX 021-6448-3992 website: www.iai-robot.com

Manual No.: ME0263-7A